# imall

Chipsmall Limited consists of a professional team with an average of over 10 year of expertise in the distribution of electronic components. Based in Hongkong, we have already established firm and mutual-benefit business relationships with customers from, Europe, America and south Asia, supplying obsolete and hard-to-find components to meet their specific needs.

With the principle of "Quality Parts, Customers Priority, Honest Operation, and Considerate Service", our business mainly focus on the distribution of electronic components. Line cards we deal with include Microchip, ALPS, ROHM, Xilinx, Pulse, ON, Everlight and Freescale. Main products comprise IC, Modules, Potentiometer, IC Socket, Relay, Connector. Our parts cover such applications as commercial, industrial, and automotives areas.

We are looking forward to setting up business relationship with you and hope to provide you with the best service and solution. Let us make a better world for our industry!

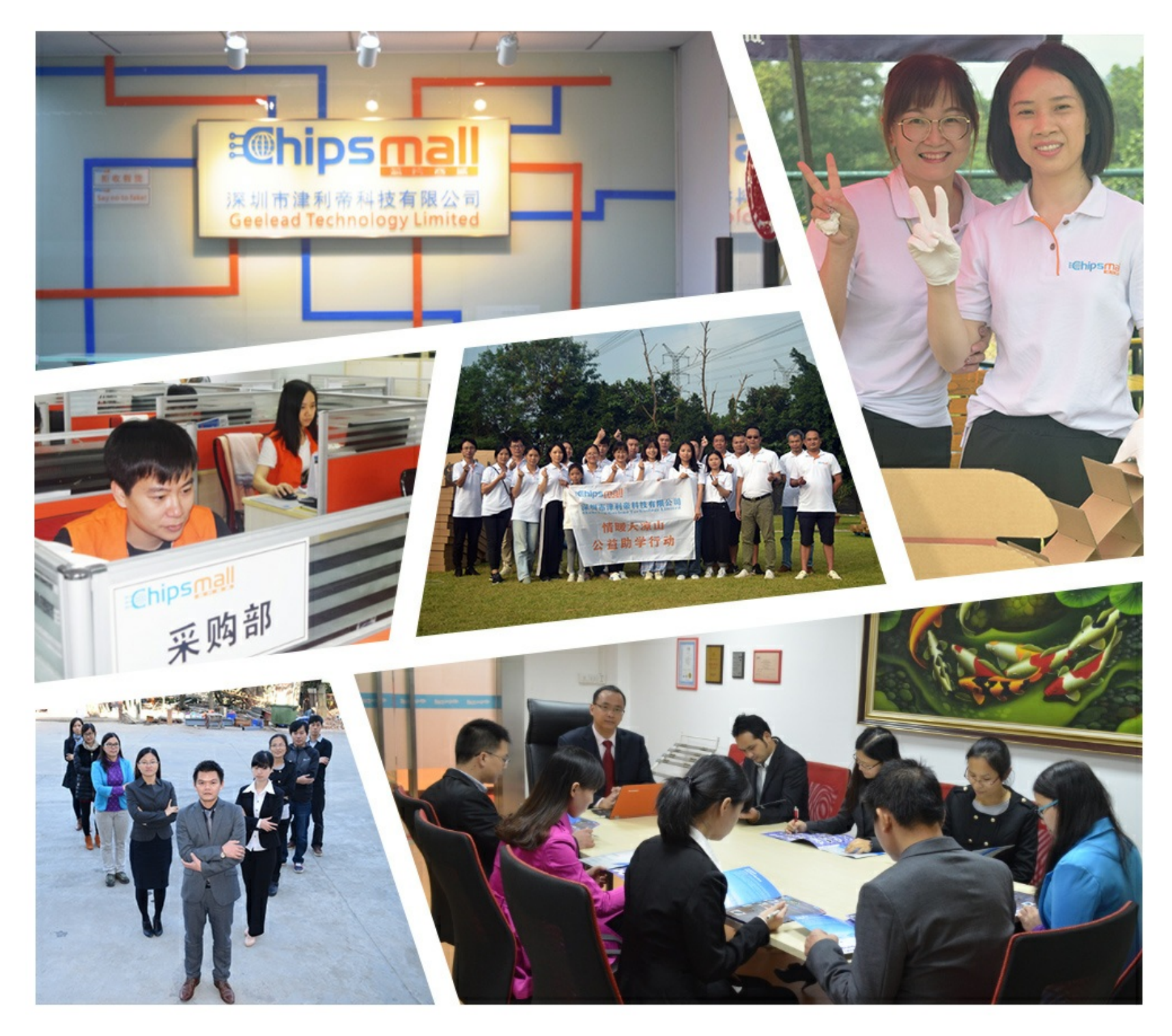

# Contact us

Tel: +86-755-8981 8866 Fax: +86-755-8427 6832 Email & Skype: info@chipsmall.com Web: www.chipsmall.com Address: A1208, Overseas Decoration Building, #122 Zhenhua RD., Futian, Shenzhen, China

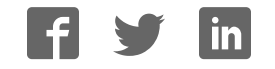

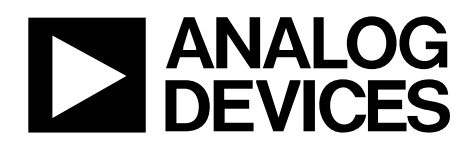

One Technology Way • P.O. Box 9106 • Norwood, MA 02062-9106, U.S.A. • Tel: 781.329.4700 • Fax: 781.461.3113 • www.analog.com

### Evaluating the AD7172-4 Low Power 24-Bit, 31.25 kSPS, Sigma-Delta ADC with True Rail-to-Rail Buffers

#### **FEATURES**

Full featured evaluation board for the AD7172-4 PC control in conjunction with the system demonstration platform (SDP), see the EVAL-SDP-CB1Z from Analog Devices, Inc., for additional information PC software for control and data analysis (time domain) Standalone capability

#### **EVALUATION KIT CONTENTS**

#### EVAL-AD7172-4SDZ evaluation board

Evaluation software CD 7 V to 9 V ac to dc adapter Plastic screw washer set

#### **EQUIPMENT NEEDED**

**DC signal source** 

#### **GENERAL DESCRIPTION**

The EVAL-AD7172-4SDZ evaluation kit features the AD7172-4, a 24-bit, 31.25 kSPS analog-to-digital converter (ADC) with integrated rail-to-rail analog input buffers, on-board power supply regulation, and an external amplifier section for amplifier evaluation. A 7 V to 9 V ac to dc adapter is regulated to 5 V and 3.3 V; this voltage supplies the AD7172-4 and support components. The EVAL-AD7172-4SDZ connects to a USB port via the SDP on the EVAL-SDP-CB1Z controller board.

The EVAL-AD7172-4SDZ evaluation software fully configures the AD7172-4 device functionality via a user accessible register interface and provides dc time domain analysis in the form of waveform graphs, histograms, and associated noise analysis for ADC performance evaluation.

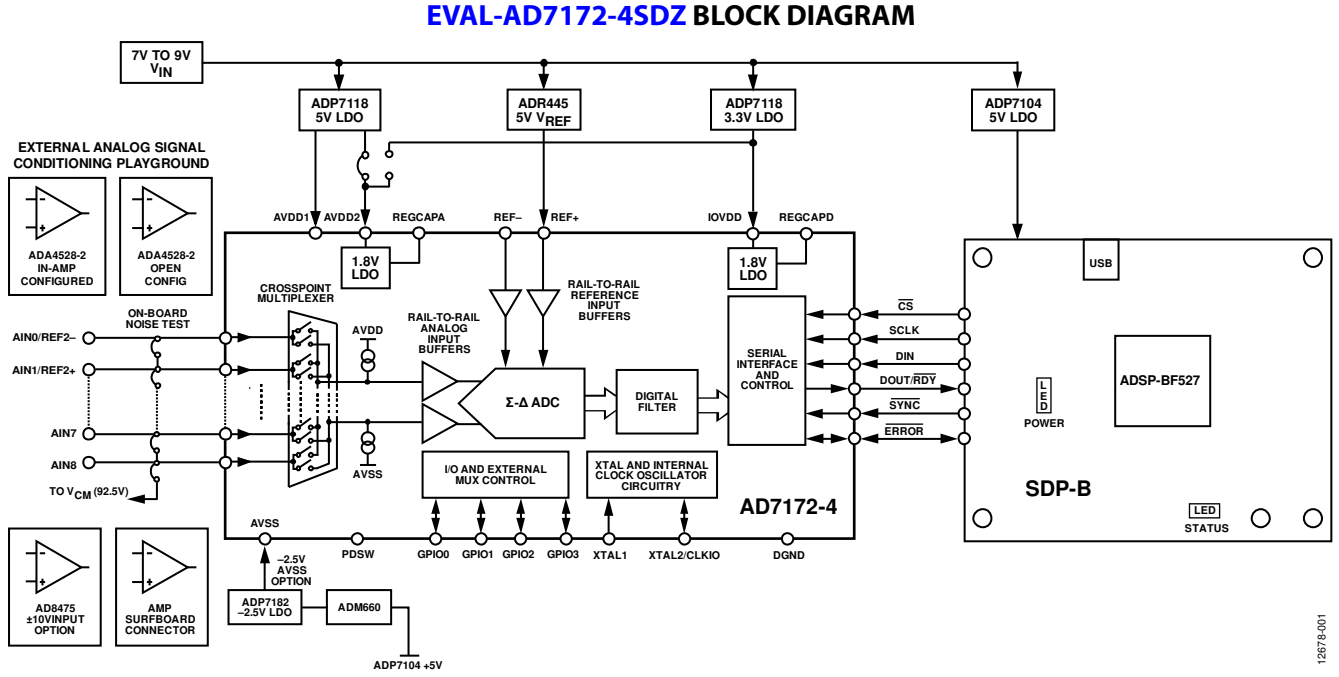

Figure 1.

## EVAL-AD7172-4SDZ User Guide

## TABLE OF CONTENTS

| Features                           |
|------------------------------------|
| Evaluation Kit Contents1           |
| Equipment Needed1                  |
| General Description 1              |
| EVAL-AD7172-4SDZ Block Diagram 1   |
| Revision History 2                 |
| EVAL-AD7172-4SDZ Quick Start Guide |
| Recommended Quick Start Guide      |
| Quick Start Noise Test             |
| Evaluation Board Hardware 4        |
| Device Description4                |
| Hardware Link Options4             |
| Sockets and Connectors 5           |
| Serial Interface 5                 |

### **REVISION HISTORY**

8/15—Revision 0: Initial Version

| Power Supplies                      | 5  |
|-------------------------------------|----|
| Power Supply Configurations         | 6  |
| Analog Inputs                       | 6  |
| Reference Options                   | 6  |
| Evaluation Board Software           | 7  |
| Software Installation               | 7  |
| Launching the Software              | 7  |
| Evaluation Board Software Operation | 8  |
| Overview of the Main Window         | 8  |
| Configuration Tab                   | 8  |
| Waveform Tab                        | 9  |
| Histogram Tab                       | 10 |
| Register Map Tab                    |    |
| Exiting the Software                |    |

### EVAL-AD7172-4SDZ QUICK START GUIDE RECOMMENDED QUICK START GUIDE

Follow these steps to set up the board:

- 1. Disconnect the EVAL-SDP-CB1Z board from the USB port of the PC.
- 2. Install the EVAL-AD7172-4SDZ software from the enclosed CD. Restart the PC after installation.
- 3. Connect the EVAL-SDP-CB1Z board to the EVAL-AD7172-4SDZ board, as shown in Figure 2.
- 4. Fasten the two boards with the enclosed plastic screw washer set.
- Connect the external 9 V power supply to the J5 connector of the EVAL-AD7172-4SDZ board, as shown in Figure 2. Set LK2 to Position B.
- 6. Connect the EVAL-SDP-CB1Z to the PC via the USB cable. For Windows<sup>®</sup> XP, the user may need to search for the EVAL-SDP-CB1Z drivers.
- Choose to automatically search for the drivers for the EVAL-SDP-CB1Z board if prompted by the Windows operating system.
- 8. Launch the EVAL-AD7172-4SDZ software from the Analog Devices subfolder in the **Programs** menu.

### QUICK START NOISE TEST

Use the following procedure to test the noise performance:

- 1. Insert Link LK8 to Link LK16 to initiate the noise performance test mode. In this mode, analog input channels short to  $V_{CM}$ , which is equal to 2.5 V.
- 2. Click **Sample** to acquire samples from the ADC (see Figure 7).

The **Samples** numeric control in the top right corner of the AD7172-4 **Evaluation Software** window sets the number of samples collected in each batch (see Figure 7).

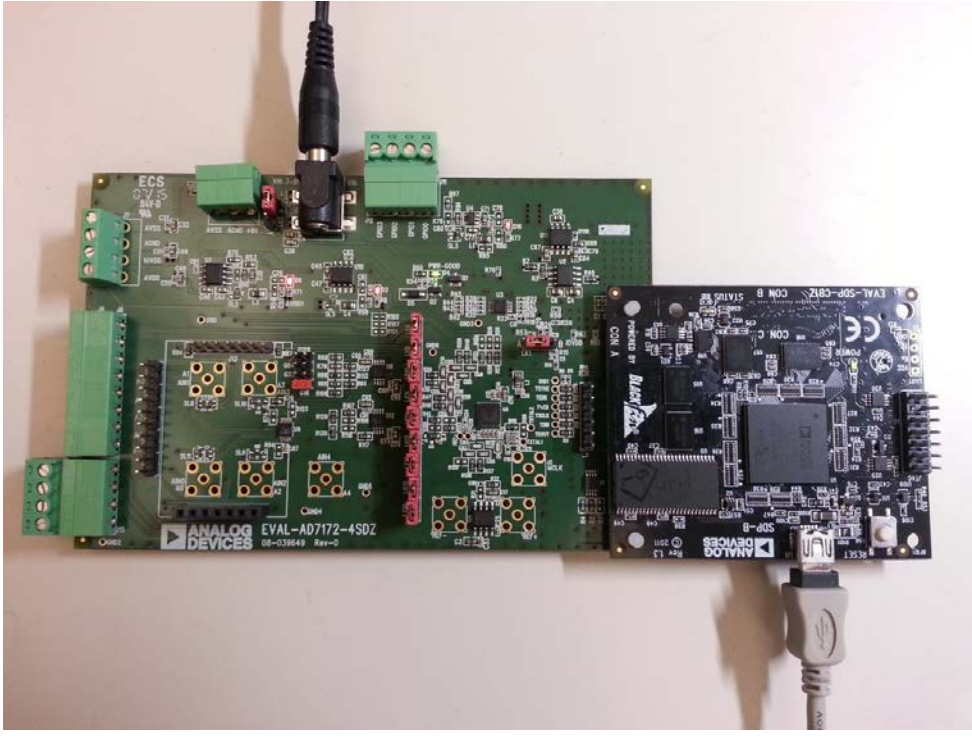

Figure 2. Hardware Configuration, Setting Up the EVAL-AD7172-4SDZ

### **EVALUATION BOARD HARDWARE** DEVICE DESCRIPTION

The AD7172-4 is a highly accurate, high resolution, multiplexed, 4-/8-channel (fully differential/single-ended)  $\Sigma$ - $\Delta$  ADC. The AD7172-4 has a maximum channel to channel scan rate of 6.21 kSPS (161 µs) for fully settled data. The output data rates range from 1.25 SPS to 31.25 kSPS. The device includes integrated rail-to-rail analog input and reference input buffers, an integrated precision 2.5 V reference, and an integrated oscillator.

See the AD7172-4 data sheet for complete specifications. Consult the data sheet in conjunction with this user guide when using the EVAL-AD7172-4SDZ. Full details for the EVAL-SDP-CB1Z are available on the Analog Devices website.

#### HARDWARE LINK OPTIONS

See Table 1 for default link options. By default, the EVAL-AD7172-4SDZ is configured to operate from the supplied 9 V ac to dc adapter connected to the J5 connector. The 5 V supply required for the AD7172-4 comes from the on-board low dropout (LDO) regulator. The ADP7118, with a 5 V output voltage, receives its input voltage from the J3 connector or the J5 connector (depending on the position of LK2) and generates a 5 V output.

| Link        | <b>Default Option</b> | Description                                                                                                    |
|-------------|-----------------------|----------------------------------------------------------------------------------------------------|
| LK1         | A                     | Selects the voltage applied to the power supply sequencer circuit (U3); dependent on AVDD1. Place in Position A if using 5 V AVDD1, or Position B if using 2.5 V AVDD1 and – 2.5 V AVSS.                                   |
| LK2         | В                     | Selects the external power supply from Connector J3 (Position A) or Connector J5 (Position B).                                                                                                    |
| LK3 to LK7  | Not inserted          | Inserting these links sets up the on-board noise test prior to SL8 to SL11 to allow the inputs to the on-board amplifiers, U8 and U9, to be shorted. In this mode, all inputs short to $V_{CM}$ , which is equal to 2.5 V. |
| LK8 to LK16 | Inserted              | Inserting these links sets up the on-board noise test close to the ADC analog inputs. In this mode, all inputs short to $V_{CM}$ , which is equal to 2.5 V.                                                                |
| SL1         | A                     | Sets the voltage applied to the AVDD2 pin. Operates using the AVDD1 supply (default). Position B sets the AVDD2 voltage to a 3.3 V supply from the ADP7118 (3.3 V) (U10) regulator.                                        |
| SL2         | А                     | Selects between an external or on-board AVDD1 source. Supplies AVDD1 from the ADP7118 (5 V) (U7) (default).                                                                                                    |
| SL3         | А                     | Selects between an external or on-board AVSS source. Supplies AVSS from the ADP7182 (-2.5 V) (U4) (default).                                                                                                    |
| SL4         | С                     | Connects AIN4 to: A4/J6 (Position A); $V_{CM}$ , which is equal to 2.5 V (Position B); or AVSS (Position C). Position B and Position C are used to simplify the use of a single-ended input source.                        |
| SL5         | В                     | Selects between an external or on-board IOVDD source. Supplies IOVDD from the ADP7118 (3.3 V) (U10) (default). The evaluation board operates with a 3.3 V logic.                                                           |
| SL8         | A                     | Routes A0 to: the AIN0/REF2– pin on the AD7172-4 (Position A), Buffer/In-Amp U8 (Position B), Funnel Amp U9 with gain of 0.8× (Position C), or J10-1 (Position D).                                                         |
| SL9         | A                     | Routes A2 to: the AIN2 pin on the AD7172-4 (Position A), Buffer U12 (Position B), or Funnel Amp U9 gain of 0.4× (Position C).                                                                                              |
| SL10        | A                     | Routes A3 to: the AIN3 pin on the AD7172-4 (Position A), Buffer U12 (Position B), or Funnel Amp U9 gain of 0.4× (Position C).                                                                                              |
| SL11        | А                     | Routes A1 to: the AIN1/REF2+ pin on the AD7172-4 (Position A), Buffer/In-Amp U8 (Position B), Funnel Amp U9 with gain of 0.8× (Position C), or J10-7 (Position D).                                                         |
| G16         | Inserted              | Sets the on-board U8 in-amp to a gain of 16. Insert only one of G16, G32, G64, or G128 at a time.                                                                                                    |
| G32         | Not Inserted          | Sets the on-board U8 in-amp to a gain of 32. Insert only one of G16, G32, G64, or G128 at a time.                                                                                                    |
| G64         | Not Inserted          | Sets the on-board U8 in-amp to a gain of 64. Insert only one of G16, G32, G64, or G128 at a time.                                                                                                    |
| G128        | Not Inserted          | Sets the on-board U8 in-amp to a gain of 128. Insert only one of G16, G32, G64, or G128 at a time.                                                                                                    |
| R49 to R51  | Inserted              | Connects AVSS and AGND for single-supply operation. To operate in split supply mode, remove these links.                                                                                                    |

#### Table 1. Default Link and Solder Link Options

### SOCKETS AND CONNECTORS

#### Table 2. Connector Details

|           |                                                                                                  |                                                   |                 | Manufacturer         |                               |
|-----------|--------------------------------------------------------------------------------------------------|---------------------------------------------------|-----------------|----------------------|-------------------------------|
| Connector | Function                                                                                         | Connector Type                                    | Manufacturer    | Number               | Order Code <sup>1</sup>       |
| J1        | Connector to the EVAL-SDP-CB1Z                                                                   | 120-way connector,<br>0.6 mm pitch                | Hirose          | FX8-120S-SV(21)      | FEC1324660                    |
| J2        | External MCLK input                                                                              | Straight PCB mount<br>SMB/SMA jack                | Тусо            | 1-1337482-0          | Not applicable                |
| J3        | External bench top voltage supply for<br>the EVAL-AD7172-4SDZ                                    | Power socket block,<br>3-pin, 3.81 mm pitch       | Phoenix Contact | MC 1,5/ 3-G-3,81     | FEC3704737                    |
| J5        | External ac to dc adapter input for the EVAL-AD7172-4SDZ, 7 V to 9 V                             | DC power<br>connectors, 2 mm<br>SMT power jack    | Kycon           | KLDX-SMT2-<br>0202-A | MOUSER 806-<br>KLDX-SMT20202A |
| J6        | Analog input terminal block; wired<br>connection to external source or sensor                    | Power socket block,<br>8-pin, 3.81 mm pitch       | Phoenix Contact | MC 1,5/ 8-G-3,81     | FEC3704774                    |
| 99        | External bench top voltage supply option for AVDD1/AVDD2, IOVDD, and AVSS inputs on the AD7172-4 | Screw terminal<br>block, 3.81 mm<br>pitch         | Phoenix Contact | MKDS 1/4-3.81        | FEC3704592                    |
| J10       | Optional header                                                                                  | 7-way, 2.54 mm pin<br>header                      | Samtec          | SSW-107-01-T-S       | FEC1803478                    |
| J13       | Optional header                                                                                  | 7-way, 2.54 mm<br>socket                          | Samtec          | TLW-107-05-G-S       | FEC1668499                    |
| A0 to A4  | Analog inputs to ADC                                                                             | Straight PCB mount<br>SMB/SMA jack                | Тусо            | 1-1337482-0          | Not applicable                |
| A7        | Pmod <sup>™</sup> -compatible header                                                             | 6-pin single inline<br>header (0.1 inch<br>pitch) | Harwin          | 20-9990646           | FEC 1022255                   |

<sup>1</sup> Order codes starting with FEC are for Farnell.

#### SERIAL INTERFACE

The EVAL-AD7172-4SDZ connects via the serial peripheral interface (SPI) to the Blackfin<sup>®</sup> ADSP-BF527 on the EVAL-SDP-CB1Z. There are four input signals: CS, SCLK, DIN, and SYNC, and one output signal from the ADC, DOUT/RDY (see Figure 1).

To operate the EVAL-AD7172-4SDZ in standalone mode, disconnect the evaluation board from the EVAL-SDP-CB1Z controller board. Use the test points labeled on the EVAL-AD7172-4SDZ to connect the signals to an alternative digital capture setup or the Pmod-compatible header (A7).

#### **POWER SUPPLIES**

Power the EVAL-AD7172-4SDZ from the ac to dc adapter connected to J5, or from an external bench top supply applied to J3 or J9. Linear LDO regulators generate the required voltages from the applied input voltage (V<sub>IN</sub>) rail when using J3 or J5. Use J9 to bypass the on-board regulators. An ADP7118 regulator generates the 5 V (single-supply) and 2.5 V (split supply) supplies for the AVDD1 and AVDD2 rails to the ADC; a second ADP7118 generates 3.3 V for the IOVDD rail. The ADP7104 supplies 5 V for the EVAL-SDP-CB1Z controller board as well as 5 V for the ADM660 voltage converter to generate -5 V to supply the ADP7182. The ADP7182 generates the -2.5 V supply for AVSS when operating in split supply mode. Each supply is decoupled where it enters the board and again at each device in accordance with the schematic (available for download at http://www.analog.com/EVAL-AD7172-4, including a bill of materials). Table 3 shows the various power supply configurations available, including split supply operation.

| Configuration                  | Input Voltage Range              | Description                                                                                                    |
|--------------------------------|----------------------------------|----------------------------------------------------------------------------------------------------|
| Single Supply<br>(Regulated)   | 7 V to 9 V                       | The 7 V to 9 V input is regulated to 5 V for AVDD1/AVDD2 and 3.3 V for IOVDD. This also powers the external 5 V reference. See the Single-Supply (Regulated) section.                              |
| Single Supply<br>(Unregulated) | 7 V to 9 V, 5 V, and 3.3 V       | The input is unregulated and connects directly to AVDD1/AVDD2 and IOVDD from J5. The 7 V to 9 V input powers the external 5 V reference. See the Single Supply (Unregulated) section.              |
| Split Supply<br>(Regulated)    | 7 V to 9 V                       | The 7 V to 9 V input is regulated to 2.5 V for AVDD1/AVDD2, –2.5 V for AVSS and 3.3 V for IOVDD. The 7 V to 9 V input powers the external 5 V reference, See the Split Supply (Regulated) section. |
| Split Supply<br>(Unregulated)  | 7 V to 9 V, ±2.5 V, and<br>3.3 V | The input is unregulated and connects directly to AVDD1/AVDD2 and IOVDD from J5. The 7 V to 9 V input powers the external 5 V reference. See the Split Supply (Unregulated) section.               |

#### Table 3. Power Supply Configurations<sup>1</sup>

<sup>1</sup> Only one configuration can be used at a time.

#### POWER SUPPLY CONFIGURATIONS

#### Single-Supply (Regulated)

There are two available power supply options for the single supply (regulated) configuration.

- Connect the ac to dc adapter (included) to J5 and set LK2 to Position B.
- Connect the bench top power supply to J3, set LK2 to Position A, and ensure that AVSS = AGND = 0 V.

Set all other links and solder links to the default settings as outlined in Table 1.

#### Single Supply (Unregulated)

To set up the board, use the following procedure:

- 1. Move SL2 and SL5 to Position A.
- 2. Connect the two terminals of J9 (AGND and AVSS).
- 3. Connect the 0 V input (GND) to J9 at the AGND terminal.
- 4. Connect the 5 V input to J9 at the AVDD terminal.
- 5. Connect the 3.3 V input to J9 at the IOVDD terminal.
- 6. Connect the 7 V to 9 V input to J5.

Set all other links and solder links to the default settings as outlined in Table 1.

#### Split Supply (Regulated)

To set up the board, use the following procedure:

- 1. Remove R49 to R51. These links connect AVSS to AGND.
- 2. Insert a 0  $\Omega$  resistor at R85.
- 3. Set LK1 to Position B, which sets the input to the power monitor circuitry to work with the lower AVDD1 supply of 2.5 V.
- 4. Connect a bench top power supply to J5 and set LK2 to Position B.

Set all other links and solder links to the default settings as outlined in Table 1.

#### Split Supply (Unregulated)

To set up the board, use the following procedure:

- 1. Move SL2, SL3, and SL5 to Position A.
- 2. Remove R49 to R51.
- 3. Connect the 0 V input (GND) to J9 at the AGND terminal.
- 4. Connect the 2.5 V input to J9 at the AVDD terminal.
- 5. Connect the -2.5 V input to J9 at the AVSS terminal.
- 6. Connect the 3.3 V input to J9 at the IOVDD terminal.
- 7. Connect the 7 V to 9 V input to J5.
- Set LK1 to Position B, which sets the input to the power monitor circuitry to work with the lower AVDD1 supply of 2.5 V.

Set all other links and solder links to the default settings as outlined in Table 1.

#### **ANALOG INPUTS**

The EVAL-AD7172-4SDZ primary analog inputs can be applied in two separate ways.

- At the J6 connector on the left side of the board
- At the A0 to A4 SMB/SMA footprints on the evaluation board

The analog inputs route directly to the associated analog input pins on the AD7172-4 provided that the LK3 to LK16 links (on-board noise test) are removed. The EVAL-AD7172-4SDZ software is set up to analyze dc inputs to the ADC. The AD7172-4 input buffers work for dc input signals.

#### **REFERENCE OPTIONS**

The EVAL-AD7172-4SDZ includes an external 5 V reference, the ADR445. This reference connects to the REF+ input, and the REF- input is connected to AVSS. The AD7172-4 has a second reference input, AIN0/REF2- and AIN1/REF2+. There are also two SMB/SMA footprints for connecting an external voltage reference source of the ADR445.

### **EVALUATION BOARD SOFTWARE** software installation

The EVAL-AD7172-4SDZ evaluation kit includes software on a CD. Click the **setup.exe** file from the CD to run the installer. The default installation location for the software is **C:\Program Files\Analog Devices\EVAL-AD7172-4SDZ**\.

Install the evaluation software before connecting the EVAL-AD7172-4SDZ and the EVAL-SDP-CB1Z to the USB port of the PC to ensure that the evaluation system is correctly recognized when connected to the PC.

To install the software, take the following steps:

- 1. Install the EVAL-AD7172-4SDZ software.
- 2. Install the EVAL-SDP-CB1Z system demonstration platform board drivers.
- 3. Place the software and drivers in the appropriate locations by proceeding through all of the installation steps.
- 4. Connect the EVAL-SDP-CB1Z board to the PC only after the software and drivers install.

The installer may prompt you to allow the program to make changes to the computer. Click **Yes** to proceed (see Figure 3).

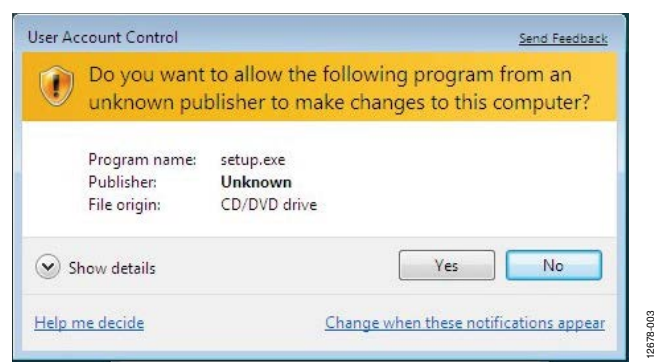

Figure 3. AD7172-4 User Account Control Permission Dialog Box

You may receive a security warning as part of the EVAL-SDP-CB1Z controller board driver installation. Click **Install** to proceed with the installation of the driver (see Figure 4). Without this confirmation, the software cannot operate correctly.

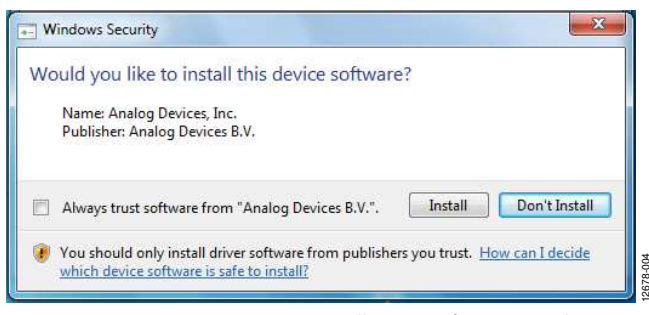

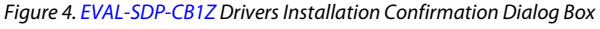

After installation is complete, connect the EVAL-AD7172-4SDZ to the EVAL-SDP-CB1Z, as shown in Figure 2. Connect the EVAL-SDP-CB1Z board via the USB cable to the computer.

Follow these steps to verify the EVAL-SDP-CB1Z controller board driver is installed and working correctly:

- 1. Run the **Found New Hardware Wizard** (this window opens up automatically when the EVAL-SDP-CB1Z connects to the computer).
- After the drivers are installed, check that the board has connected correctly by going to the Device Manager of the PC. Go to My Computer > Manage > Device Manager, (see Figure 5).
- 3. The EVAL-SDP-CB1Z appears under the ADI Development Tools as Analog Devices System Development Platform (32MB) or a similar title.

These steps confirm the installation is complete.

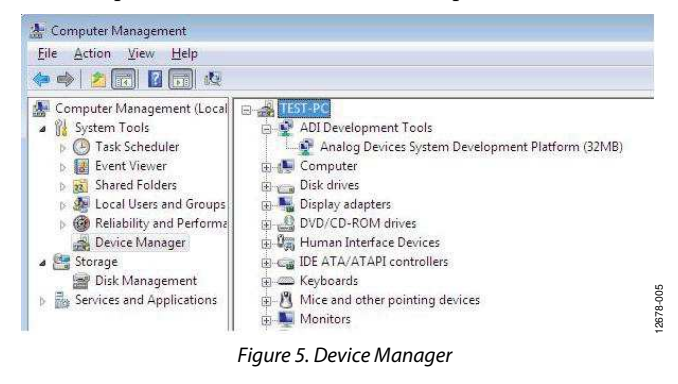

#### LAUNCHING THE SOFTWARE

The AD7172-4 software can be launched when the EVAL-AD7172-4SDZ and EVAL-SDP-CB1Z are correctly connected to the PC.

To launch the AD7172-4 software, complete the following steps:

- From the Start menu, click Programs > Analog Devices > EVAL-AD7172-4SDZ. The main window of the software displays (see Figure 7).
- 2. If the AD7172-4 evaluation system is not connected to the USB port via the EVAL-SDP-CB1Z when the software is launched, the **Select Interface...** dialog box appears (see Figure 6).
- 3. Connect the evaluation board to the USB port of the PC, wait a few seconds, and click the green double arrows, shown in Figure 6, to rescan the USB ports. When connected, click **Work Online** to proceed (see Figure 6).

|    | Select the Interface to use:        |
|----|-------------------------------------|
| R  | SDP & Evaluation Board 💽 🚺 Identify |
| 4- |                                     |

Figure 6. Select Interface Dialog Box

### **EVALUATION BOARD SOFTWARE OPERATION**

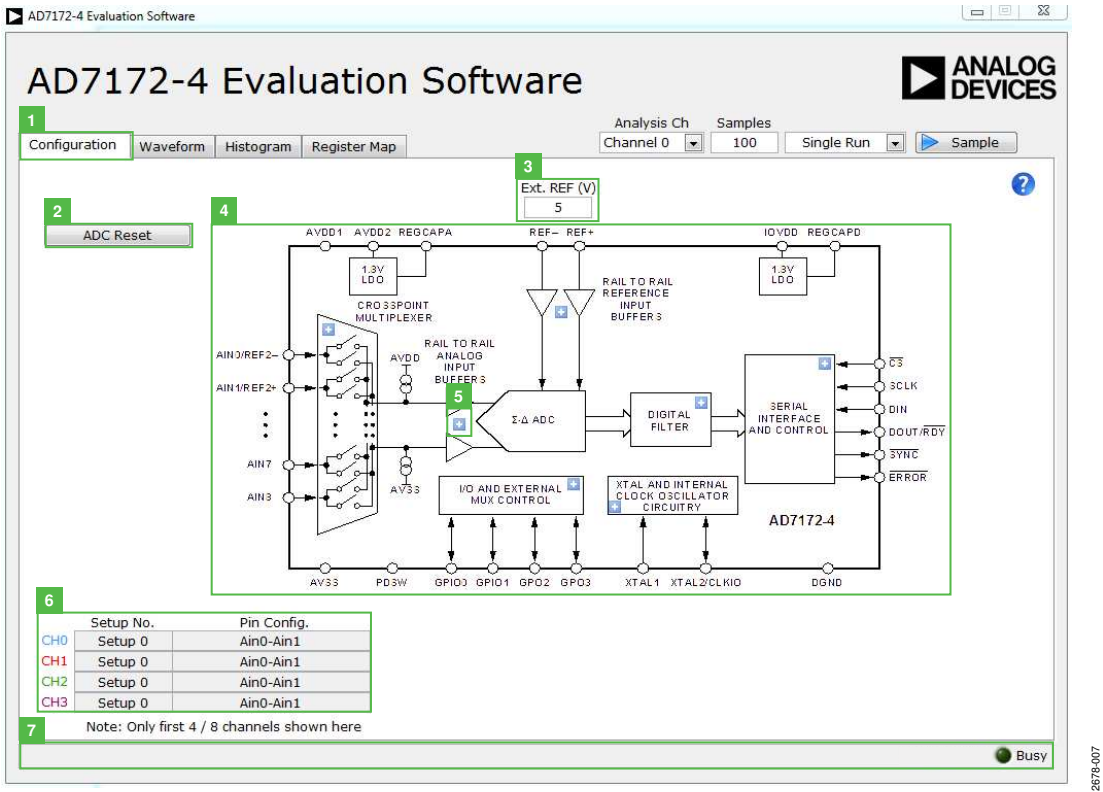

Figure 7. Configuration Tab of the AD7172-4 Evaluation Software

#### **OVERVIEW OF THE MAIN WINDOW**

The main window of the software displays the control buttons and analysis indicators of the AD7172-4 evaluation board software (see Figure 7). This window is divided into four tabs: **Configuration, Waveform, Histogram, and Register Map.** 

#### **CONFIGURATION TAB**

See Figure 7 for the **Configuration** (1) tab.

#### ADC Reset

Click the **ADC Reset** (2) button to perform a software reset of the AD7172-4 (see Figure 7). The AD7172-4 does not have a hardware reset pin. Perform a hard reset by removing power to the board. The software reset has the same effect as a hard reset.

#### **External Reference**

The **Ext. REF (V)** (3) box sets the external reference voltage used for calculating the results on the **Waveform** and **Histogram** tabs (see Figure 7). The evaluation board has an external 5 V ADR445 reference that can be disconnected by removing R32. You can change the external reference voltage value within this box to ensure the correct calculation of results on the **Waveform** and **Histogram** tabs.

#### Functional Block Diagram

The functional block diagram (4) of the ADC shows each of the separate functional blocks within the ADC (see Figure 7). Click one of the configuration buttons in this graph to open the configuration pop-up window for that block. Not all blocks have a configuration button.

#### **Configuration Pop-Up Button**

The configuration pop-up button (5) opens a window that allows configuration of the relevant functional block (see Figure 7).

#### **Channel Configuration Overview**

The channel configuration overview (6) section shows the channel configuration, including setup and analog inputs (see Figure 7). This provides a quick assessment of how the ADC is set up.

#### Status Bar

The status bar (7) displays status updates such as **Analysis Completed** and **Reset Completed** during software use, as well as the software version and **Busy** indicator (see Figure 7).

### EVAL-AD7172-4SDZ User Guide

#### AD7172-4 Evaluation Software ANALOG AD7172-4 Evaluation Software DEVICES 10 Analysis Ch Samples Waveform Histogram Register Map Single Run Channel 0 100 Sample Configuration 45.0000 Channel 0 1 -50.0000 Channel 1 -55,0000 Channel 2 -60.0000 Channel 3 -65.0000 -70.0000 Display Units: V/mV/ -75.0000 S Y-scale Dynamic -80.0000 -85.0000 ale Dynamic -90.0000 CRC Error -95 00000 -100.0000 -105.0000u + 💌 🐡 -110.0000u 1000 2000 8000 9000 3000 4000 5000 6000 7000 999 Sample Noise Analysis 0 P - P Noise 0.0000 V Number Samples Mean (Average) 0.0000 V **RMS** Noise 0.0000 V Maximum Value 0.0000 V P - P Resolution 0.0 Bit Minimum Value 0.0000 V **RMS** Resolution 0.0 Bit 18 Busy

Figure 8. Waveform Tab of the AD7172-4 Evaluation Software

#### **WAVEFORM TAB**

See Figure 8 for the **Waveform** (8) tab.

#### Analysis Channel

The **Noise Analysis** (18) section and waveform graph shows the analysis of the channel selected via the **Analysis Ch** (9) drop-down combo box (see Figure 8).

#### Samples

The **Samples** (10) numeric control and batch control (11) set the number of samples gathered per batch and indicate whether only a single batch or multiple batches of samples are gathered. The **Samples** (10) numeric control is unrelated to the ADC mode. You can capture a defined sample set or continuously gather batches of samples. In both cases, the number of samples set in the **Samples** (10) numeric input dictates the number of samples (see Figure 8).

#### Sample

Click the **Sample** (12) button to start gathering ADC results. Results appear in the waveform graph (13) (see Figure 8).

#### Waveform Graph and Controls

The data waveform graph (13) shows each successive sample of the ADC output. The control toolbar (14) in the graph allows you to zoom in on the data. Click the x-axis and y-axis to change the scales on the graph (see Figure 8).

#### **Channel Selection**

The channel selection (15) control allows you to choose which channels display on the data waveform (see Figure 8). These controls only affect the display of the channels and do not have any effect on the channel settings in the ADC register map.

#### **Display Units and Axis Controls**

In the display units and axis controls section (16), click the **Display Units: V/mV**/ drop-down combo box to select whether the data graph displays in units of voltages or codes (see Figure 8). This selection affects both the waveform graph and the histogram graph. The axis controls can be dynamic or fixed. When **Y-scale Dynamic** and **X-scale Dynamic** are switched on, the axes automatically adjust to show the entire range of the ADC results after each sample batch. Click the drop down arrows to select the **Fixed** option to program the axis ranges to not adjust after each sample batch.

#### CRC Error

The **CRC Error** (17) LED icon illuminates when a cyclic redundancy check (CRC) error is detected in the communications between the software and the AD7172-4 (see Figure 8). The CRC functionality on the AD7172-4 is disabled by default and must be enabled for this indicator to work.

2678-008

### UG-763

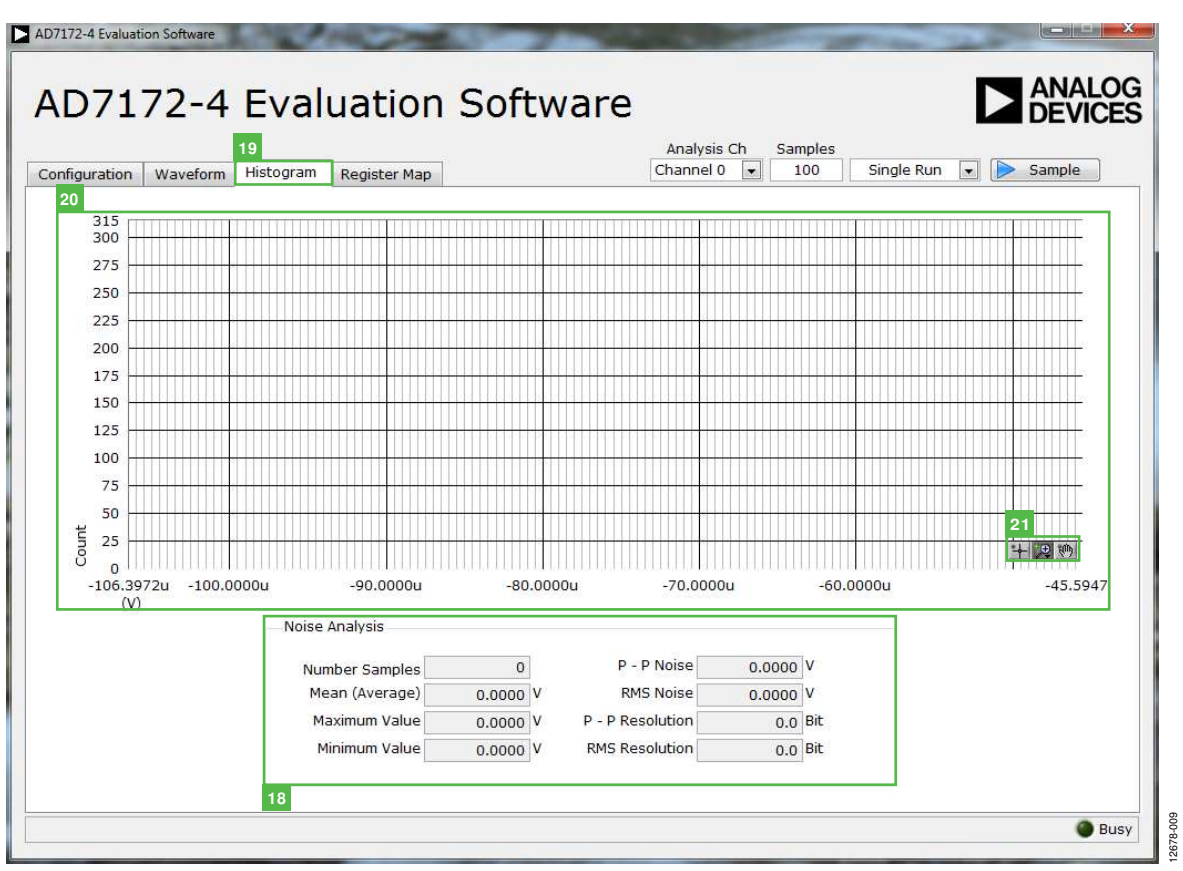

Figure 9. Histogram Tab of the AD7172-4 Evaluation Software

#### Noise Analysis

The **Noise Analysis** (18) section displays the results of the noise analysis for the selected analysis channel (see Figure 8). This section includes both noise and resolution measurements.

#### **HISTOGRAM TAB**

See Figure 9 for the Histogram (19) tab.

#### Histogram Graph and Controls

The data histogram graph (20) shows the number of times each sample of the ADC output occurs. The control toolbar (21) in the histogram graph allows you to zoom in on the data (see Figure 9). Click the x-axis and y-axis to change the scales on the graph (see Figure 9).

### EVAL-AD7172-4SDZ User Guide

| 0 0 0 0 0 0 0 | 0 0 0 0 0 0 0 0 0 0 0 0 | Value        |
|---------------|-------------------------|--------------|
| escription    | Access                  | Value        |
| escription    | Access                  | Value<br>× 0 |
|               |                         | w. × ()      |
|               |                         |              |
|               |                         | <u>•</u> × 0 |
|               |                         | ▼ × 0        |
|               |                         | <b>v</b> × 0 |
|               |                         |              |
|               |                         | * × 0        |
|               |                         | <b>v</b> × 0 |
|               |                         | ¥ × O        |
|               |                         |              |
|               |                         | * × 0        |
|               |                         | ×            |
|               |                         | - 10         |
|               |                         |              |
|               |                         |              |
|               |                         |              |
|               |                         |              |
|               |                         |              |

Figure 10. Register Map Tab of the AD7172-4 Evaluation Software

#### **REGISTER MAP TAB**

See Figure 10 for the **Register Map** (22) tab.

#### **Register Tree**

The register tree (23) control shows the full register map in a tree control. Each register is shown. Click the expand button next to each register to show all the bit fields contained within that register (see Figure 10).

#### Register

The **Register** (24) control allows you to change the individual bit of the register selected in the register tree (23). Click on the bit in the register tree (23) or program the register value directly into the number control on the right (see Figure 10).

#### Bitfields

The **Bitfields** (25) list shows all the bit fields of the register selected in the register tree (23). Change the values using the drop-down menu or by directly entering a value into the **Value** number control on the right (see Figure 10).

#### Documentation

The **Documentation** (26) field contains the documentation for the register of bit field selected in the register tree (23) (see Figure 10).

#### Save and Load

The **Save** (27) and **Load** (28) buttons allow you to save the current register map setting to a file and load the setting from the same file (see Figure 10).

#### **EXITING THE SOFTWARE**

To exit the software, click the close button at the top right corner of the **AD7172-4 Evaluation Software** window (see Figure 7).

### **UG-763**

### NOTES

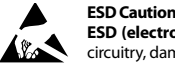

ESD (electrostatic discharge) sensitive device. Charged devices and circuit boards can discharge without detection. Although this product features patented or proprietary protection circuitry, damage may occur on devices subjected to high energy ESD. Therefore, proper ESD precautions should be taken to avoid performance degradation or loss of functionality.

#### Legal Terms and Conditions

By using the evaluation board discussed herein (together with any tools, components documentation or support materials, the "Evaluation Board"), you are agreeing to be bound by the terms and conditions set forth below ("Agreement") unless you have purchased the Evaluation Board, in which case the Analog Devices Standard Terms and Conditions of Sale shall govern. Do not use the Evaluation Board until you have read and agreed to the Agreement. Your use of the Evaluation Board shall signify your acceptance of the Agreement. This Agreement is made by and between you ("Customer") and Analog Devices, Inc. ("ADI"), with its principal place of business at One Technology Way, Norwood, MA 02062, USA. Subject to the terms and conditions of the Agreement, ADI hereby grants to Customer a free, limited, personal, temporary, non-exclusive, non-sublicensable, non-transferable license to use the Evaluation Board FOR EVALUATION PURPOSES ONLY. Customer understands and agrees that the Evaluation Board is provided for the sole and exclusive purpose referenced above, and agrees not to use the Evaluation Board for any other purpose. Furthermore, the license granted is expressly made subject to the following additional limitations: Customer shall not (i) rent, lease, display, sell, transfer, assign, sublicense, or distribute the Evaluation Board; and (ii) permit any Third Party to access the Evaluation Board. As used herein, the term "Third Party" includes any entity other than ADI, Customer, their employees, affiliates and in-house consultants. The Evaluation Board is NOT sold to Customer; all rights not expressly granted herein, including ownership of the Evaluation Board, are reserved by ADI. CONFIDENTIALITY. This Agreement and the Evaluation Board shall all be considered the confidential and proprietary information of ADI. Customer may not disclose or transfer any portion of the Evaluation Board to any other party for any reason. Upon discontinuation of use of the Evaluation Board or termination of this Agreement, Customer agrees to promptly return the Evaluation Board to ADI. ADDITIONAL RESTRICTIONS. Customer may not disassemble, decompile or reverse engineer chips on the Evaluation Board. Customer shall inform ADI of any occurred damages or any modifications or alterations it makes to the Evaluation Board, including but not limited to soldering or any other activity that affects the material content of the Evaluation Board. Modifications to the Evaluation Board must comply with applicable law, including but not limited to the RoHS Directive. TERMINATION. ADI may terminate this Agreement at any time upon giving written notice to Customer. Customer agrees to return to ADI the Evaluation Board at that time. LIMITATION OF LIABILITY. THE EVALUATION BOARD PROVIDED HEREUNDER IS PROVIDED "AS IS" AND ADI MAKES NO WARRANTIES OR REPRESENTATIONS OF ANY KIND WITH RESPECT TO IT. ADI SPECIFICALLY DISCLAIMS ANY REPRESENTATIONS, ENDORSEMENTS, GUARANTEES, OR WARRANTIES, EXPRESS OR IMPLIED, RELATED TO THE EVALUATION BOARD INCLUDING, BUT NOT LIMITED TO, THE IMPLIED WARRANTY OF MERCHANTABILITY, TITLE, FITNESS FOR A PARTICULAR PURPOSE OR NONINFRINGEMENT OF INTELLECTUAL PROPERTY RIGHTS. IN NO EVENT WILL ADI AND ITS LICENSORS BE LIABLE FOR ANY INCIDENTAL, SPECIAL, INDIRECT, OR CONSEQUENTIAL DAMAGES RESULTING FROM CUSTOMER'S POSSESSION OR USE OF THE EVALUATION BOARD, INCLUDING BUT NOT LIMITED TO LOST PROFITS, DELAY COSTS, LABOR COSTS OR LOSS OF GOODWILL. ADI'S TOTAL LIABILITY FROM ANY AND ALL CAUSES SHALL BE LIMITED TO THE AMOUNT OF ONE HUNDRED US DOLLARS (\$100.00). EXPORT. Customer agrees that it will not directly or indirectly export the Evaluation Board to another country, and that it will comply with all applicable United States federal laws and regulations relating to exports. GOVERNING LAW. This Agreement shall be governed by and construed in accordance with the substantive laws of the Commonwealth of Massachusetts (excluding conflict of law rules). Any legal action regarding this Agreement will be heard in the state or federal courts having jurisdiction in Suffolk County, Massachusetts, and Customer hereby submits to the personal jurisdiction and venue of such courts. The United Nations Convention on Contracts for the International Sale of Goods shall not apply to this Agreement and is expressly disclaimed.

©2015 Analog Devices, Inc. All rights reserved. Trademarks and registered trademarks are the property of their respective owners. UG12678-0-8/15(0)

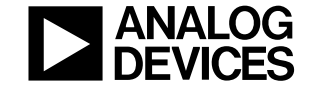

#### www.analog.com

Rev. 0 | Page 12 of 12